## 自賠責保険料 2023 年 4 月改訂版 データ更新手順書

# <u>自賠責保険料が更新されたことを確認して下さい</u>

① 『UNIPro2X』を立ち上げログイン後、メインメニューの[自賠責] ボタンをクリック します。

| az (B)                                                                             |                                                                   |                                  | 理システム<br>【 <b>IPTO</b><br><sub>式会社</sub> エール                              | 2X<br>•\$2754                                                     |
|------------------------------------------------------------------------------------|-------------------------------------------------------------------|----------------------------------|---------------------------------------------------------------------------|-------------------------------------------------------------------|
| 登録番号検索                                                                             |                                                                   |                                  |                                                                           | ~                                                                 |
| 顧客·車輌                                                                              | 見積                                                                | 車輌商談                             | 在庫 →                                                                      | 自賠責                                                               |
|                                                                                    |                                                                   |                                  | R(1) (1.1)                                                                |                                                                   |
| 車輌                                                                                 | 売上                                                                | 名義登録                             | 発注・仕人 ⇒                                                                   | 予約管理                                                              |
| 車輌<br>作業指示書                                                                        | 売上<br>売掛·入金                                                       | 名義登録<br>                         | 発注·位入 ⇒                                                                   | 予約管理<br>月次繰越                                                      |
| 車輌       作業指示書       予防診断                                                          | 売上<br>売掛·入金<br>合計請求                                               | 名義登録       顧客元帳       予算/実績      | 発注·仕入 ⇒<br>買掛·支払<br>古物台帳                                                  | 予約管理<br>月次繰越<br>環境                                                |
| 車輌<br>作業指示書<br>予防診断<br>各種印刷 →                                                      | <ul> <li>売上</li> <li>売掛・入金</li> <li>合計請求</li> <li>各種集計</li> </ul> | 名義登録<br>顧客元帳<br>予算/実績<br>メール文章設定 | <ul> <li>発注・仕入 ⇒</li> <li>貫掛・支払</li> <li>古物台帳</li> <li>フォローアップ</li> </ul> | <ul> <li>予約管理</li> <li>月次繰越</li> <li>環境</li> <li>マスタ ⇒</li> </ul> |
| <ul> <li>車輌</li> <li>作業指示書</li> <li>予防診断</li> <li>各種印刷 →</li> <li>車検証取込</li> </ul> | <ul> <li>売上</li> <li>売掛・入金</li> <li>合計請求</li> <li>各種集計</li> </ul> | 名義登録<br>顧客元帳<br>予算/実績<br>メール文章設定 | <ul> <li>発注・仕入 ⇒</li> <li>買掛・支払</li> <li>古物台帳</li> <li>フォローアップ</li> </ul> | <ul> <li>予約管理</li> <li>月次繰越</li> <li>環境</li> <li>マスタ⇒</li> </ul>  |

② 【自賠責メニュー】画面が開くので[早見表]ボタンをクリックします。

| 🏓 自賠責メニュー | - (DP3-B22F23) | 7.5 - 5 | ×          |
|-----------|----------------|---------|------------|
|           | 自賠責証           | [明書管    | 會理 🗾 🛤     |
| 証明書       | 新規入力           | e-JIBAI | 保有契約アップロード |
|           | 更改訂正           |         | 総合メニューへ    |
|           |                |         |            |
| 整理        |                | 環境      | 環境設定       |
|           | 削除指示           |         |            |
|           |                |         | 早見表        |
|           | 削除             |         | マスタ        |
|           |                |         |            |

- ③ 【自賠責保険料】の画面が開くので、改訂の項目が「令和 05 年 04 月 01 日以降」に 変わっているかを確認します。
  - ※ 旧保険料は「現・旧」のラジオボタンを移動することで確認できます。

| 💋 自賠責保険制 | 라                                         |                     |         |         |                    |        | ×       |
|----------|-------------------------------------------|---------------------|---------|---------|--------------------|--------|---------|
|          |                                           |                     | 自賠責     | 保険制     | 斜                  |        | 戻る      |
| 対象地区     | <ul> <li>▲本土</li> <li>12 ● 自家月</li> </ul> | 現·<br>現·<br>見<br>乗用 | Ⅰ日      | 料 〇 旧保障 | <mark>新料</mark> 改訂 | 令和05年0 | 4月01日以降 |
| 1ヶ月      | ¥5,740                                    | 13ヶ月                | ¥12,010 | 25ヶ月    | ¥18,160            | 37ヶ月   | ¥24,190 |
| 2ヶ月      | ¥6,260                                    | 14ヶ月                | ¥12,520 | 26ヶ月    | ¥18,660            | 48ヶ月   |         |
| 3ヶ月      | ¥6,790                                    | 15ヶ月                | ¥13,030 | 27ヶ月    | ¥19,160            | 60ヶ月   |         |
| 4ヶ月      | ¥7,310                                    | 16ヶ月                | ¥13,550 | 28ヶ月    | ¥19,670            | 58     |         |
| 5ヶ月      | ¥7,830                                    | 17ヶ月                | ¥14,060 | 29ヶ月    | ¥20,170            |        |         |
| 6ヶ月      | ¥8,360                                    | 18ヶ月                | ¥14,570 | 30ヶ月    | ¥20,670            |        |         |
| 7ヶ月      | ¥8,880                                    | 19ヶ月                | ¥15,090 | 31ヶ月    | ¥21,180            |        |         |
| 8ヶ月      | ¥9,400                                    | 20ヶ月                | ¥15,600 | 32ヶ月    | ¥21,680            |        |         |
| 9ヶ月      | ¥9,930                                    | 21ヶ月                | ¥16,110 | 33ヶ月    | ¥22,180            |        |         |
| 10ヶ月     | ¥10,450                                   | 22ヶ月                | ¥16,630 | 34ヶ月    | ¥22,690            |        |         |
| 11ヶ月     | ¥10,970                                   | 23ヶ月                | ¥17,140 | 35ヶ月    | ¥23,190            |        |         |
| 12ヶ月     | ¥11,500                                   | 24ヶ月                | ¥17,650 | 36ヶ月    | ¥23,690            |        |         |

車輌マスタの自賠責保険料の更新方法は、次ページの「登録済み車輌マスタの自賠責保険料の更新方法」をご参照下さい。

### 車輌マスタの自賠責保険料の更新方法は、次ページの「登録済み車輌マスタの 自賠責保険料の更新方法」をご参照下さい。

# 注意:この自賠責の更新プログラムには手数料の更新は含まれておりません 大変お手数ですが、必要に応じて下記の手順により手数料の設定を行っ

- て下さい。
- ① 『UNIPro2X』を立ち上げログイン後、メインメニューの[自賠責] ボタンを クリックします。

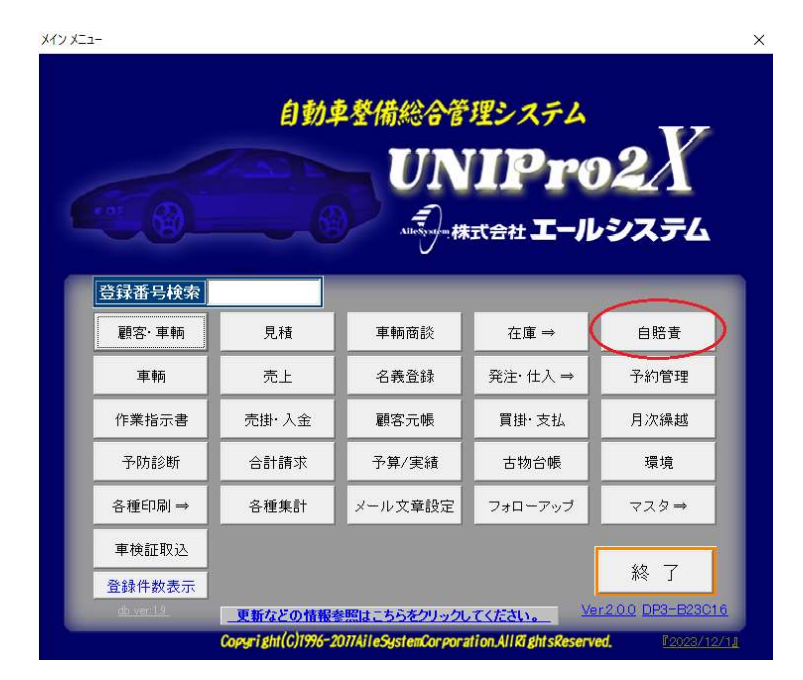

| 🍠 自賠責火ニュー | - (DP3-B22F23) |         | ×          |
|-----------|----------------|---------|------------|
|           | 自賠責証           | [明書會    | 會理 🗾 🛤     |
| 証明書       | 新規入力           | e-JIBAI | 保有契約アップロード |
|           | 更改訂正           |         | 総合メニューへ    |
|           |                |         |            |
| 整理        |                | 環境      | 環境設定       |
|           | 削除指示           |         |            |
|           | *184           |         | 早見表        |
|           | 月11际           |         | マスタ        |
|           |                |         |            |

② 【自賠責メニュー】画面が開くので [環境設定] ボタンをクリックします。

③ 環境設定画面の「改定前手数料」に旧手数料料金を、「改定後手数料」に新しい手数料 料金を直接入力し、[登録] ボタンをクリックします。

|                    | 環                          | 境設定          | 登録      |
|--------------------|----------------------------|--------------|---------|
| 呆険料情報              |                            | フリー項目名       | 設定      |
| 改訂日                | 和05年04月01日                 | ⇒ フリー1項      | 3名 フリー1 |
| 改訂前手数料             | ¥1,646                     | フリー2項        | 名  フリー2 |
| 改訂後手数料             | ¥1,660                     | フリー3項        | 名  フリー3 |
| 対象地区デフォルト 1        | _ 本土                       | フリー4項        | 名  フリー4 |
| その他デフォルト設定         |                            |              |         |
| 使用ブリンタ             | 🔹 ドットプリンク                  | ・ ● レーザーブリン  | 2       |
| 電子収納済印使用           | ○ する                       | o Uali       | 電子収納済印取 |
| 優先表示               | <ul> <li>○ 登録番号</li> </ul> | ● 車台番号       |         |
| 印刷区分デフォルト          | ● 計印計印刷                    | ◎ 即時印刷無      |         |
| 集計表サマリー            | ● する                       | ● しない        |         |
| 契約区分デフォルト          | ● ○ なし ○ 新耳                | ▣ ○ 中古車 ○ 車材 | 僉 ◉その他  |
| 保険始期デフォルト          |                            |              |         |
| 証明書発券で証券番          | 号を自動採番する                   |              |         |
| 集計表作成で証券番          | 号を自動採番する                   | M            |         |
| 更改 保険終期            | ● 設定無し                     | ○ 本日より       | 日先まで    |
| 代理店手数料印刷           | ⊙ する                       | ○ しない        |         |
| 2.二句杦幼児所           |                            |              |         |
| ✓ 1⊡ 00 1 2007 / 1 |                            |              | 关昭      |

#### ☆登録済み車輌マスタの自賠責保険料の更新方法

ここでは、既に登録されている顧客所有車輌マスタの自賠責保険料の更新方法について説 明いたします。

- 注意:この更新を行うことにより、検索された一覧車輌の全て保険料が改訂後の金額に変 更されます。条件を設定せずに検索を行うと、検索結果に自賠責保険満期が令和5年 3月31日以前の車輌が含まれている場合も更新されてしまいますので、<u>必ず車検有</u> 効期限の条件を設定してから検索を行ってください。
- 注意: <u>ネットワークで 2 台以上を運用しデータ共有されている場合は、必ず他の PC の</u> <u>UNIPro2X を終了し、親機(サーバ)1台で下記作業を実行してください。</u>
- ① メイン画面より [顧客・車輌] ボタンをクリックして顧客管理画面を呼び出します。
- ② 顧客管理画面より [検索] ボタンをクリックして検索条件画面を呼び出します。
- ③ 検索条件画面で車検有効期限の条件に"**令和 05 年 04 月 01 日"~**(期限が R05 年 4 月
  - 1日以降の全車輌を対象にする為)と入力して【検索】ボタンをクリックします。

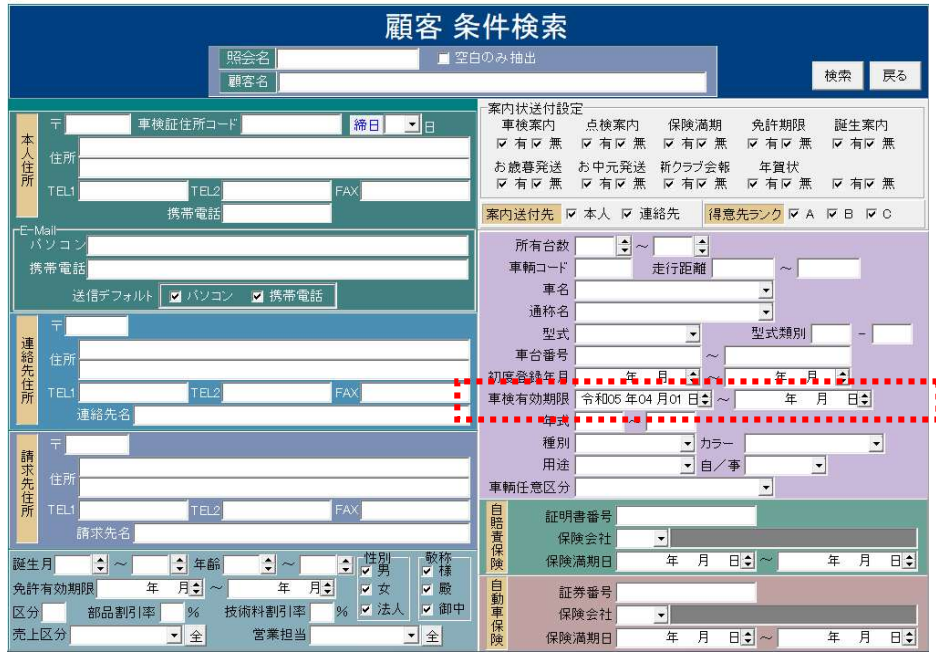

検索結果の画面が表示されますので、画面右上にあります [自賠責保険料更新] ボタン をクリックすると現在表示されている車輌の保険料が全て更新されます。該当車輌件数 が多い場合は更新に時間が掛かる場合がございます。下記メッセージが出るまでしばら くお待ちください。

| 情報 | -X-        |
|----|------------|
|    | 割当が完了しました。 |
| -  |            |
|    | ОК         |
|    |            |

尚、車検期限が令和05年03月31日までの車輌は、以前の保険料のままです。

ご注意:登録済み車輛マスタの自賠責保険料の更新は、車輛マスタおよび所有 車輛マスタの保険情報に「車輛種別」「保険期間」の設定が必須となります。 設定がない場合は一括更新が行えません。

保険料のみ登録されている場合は、お手数ですが手動で訂正をお願い致します。

| 車輌       装備       保険       情報(整備)       保険         車名       ト39 ハ % ツ       自動車登録番号又は車輛番号       宇都宮501た8260         日賠責保険        日本興亜損害保険株式会社       自動車保険         保険満期日       令和02 年01 月26 日           車輛種別       12       ●自家用乗用自動車           保険料       ¥21,550            「車輛種別」「保険期間」             「車輛種別」「保険期間」 |
|----------------------------------------------------------------------------------------------------|
| の設定が必須                                                                                                    |